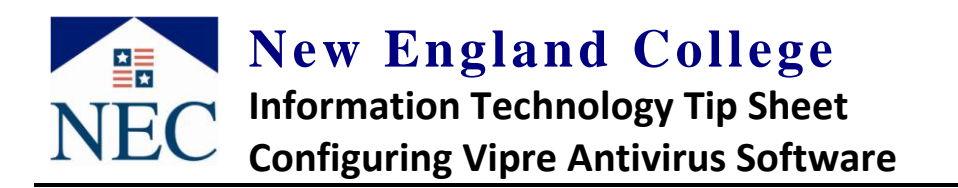

- **First, ensure you do not have any other Antivirus installed**. See "Uninstalling Antivirus and other programs in Windows <u>Vista/7</u>" or "...<u>XP</u>" on our webpage <u>www.nec.edu/helpdesk</u> for assistance with this.
- You need a license key provided by NEC Information Technology. If you qualify you should receive this by email. If you have not, contact the NEC IT Help Desk by phone (603-428-2350) or <u>email</u>. We will send the key only to your NEC email address to ensure you qualify for this free software.
- Download Vipre from <a href="http://www.vipreantivirus.com/Antivirus-Trial/VIPRE-Antivirus/">http://www.vipreantivirus.com/Antivirus-Trial/VIPRE-Antivirus/</a>

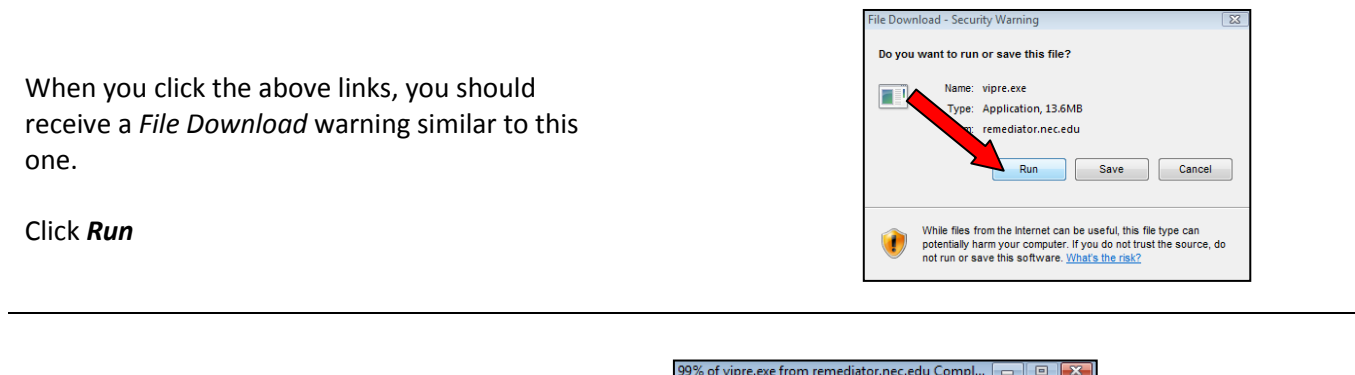

A download Window runs, and the User Account Security Window pops up

Click Continue

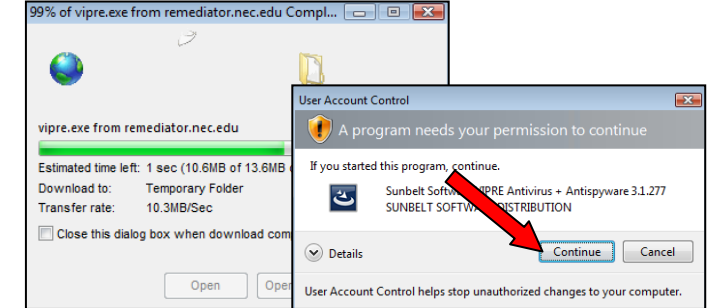

On the Vipre installer Window Click Next

Read the End User License Agreement

Click I accept the terms in the license agreement

Click Next

Continue with installation accepting all default settings

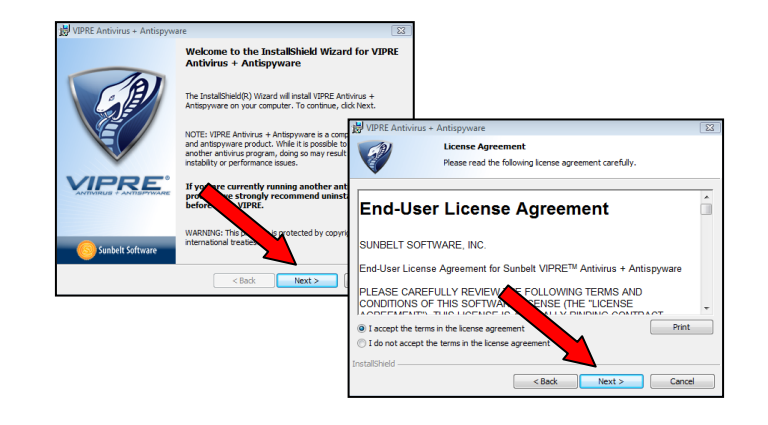

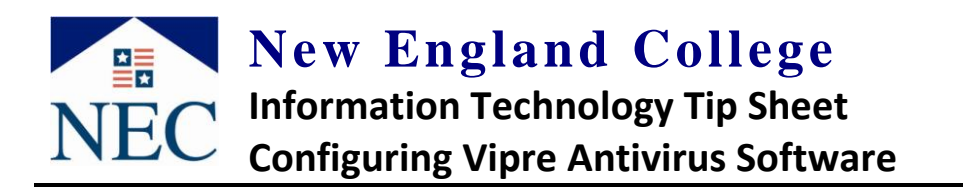

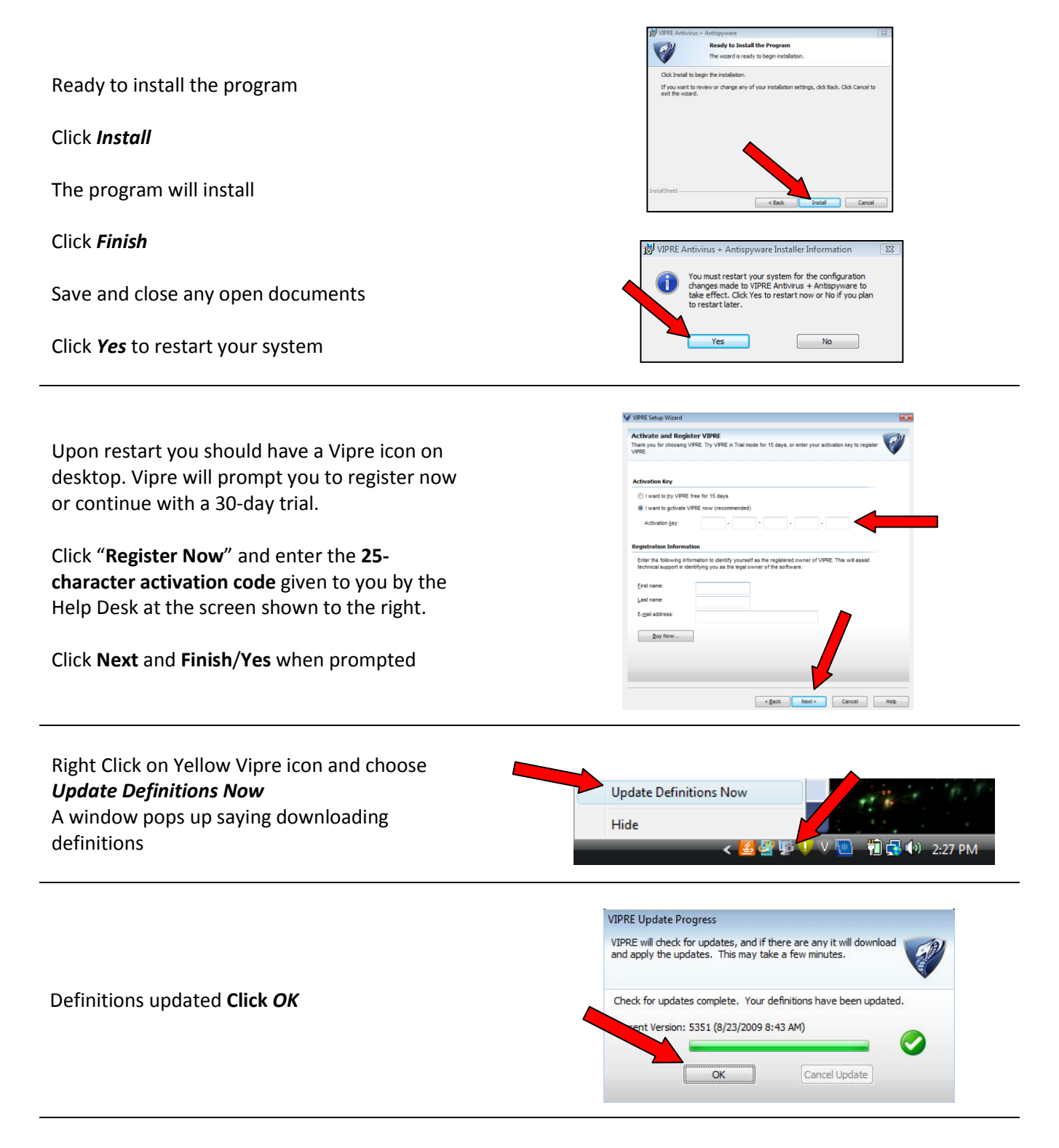

For any NEC technology needs visit <u>http://www.nec.edu/helpdesk</u> or contact us at <u>helpdesk@nec.edu</u> or 603-428-2350